## Troubleshooting

If you experience issues with entering services or other pop-up fields, here are some ways to try to fix the problem:

- 1. Try using a different browser
  - a. If MS Edge is not allowing you to enter service lines, try using Internet Explorer, chrome, or Firefox
- 2. Try clearing the cache
  - a. (hold the ctrl and F5 key
- 3. If you are still having trouble entering services/activities, try these steps in MS Edge
  - a. Go to settings by clicking on the three dots in the upper right corner

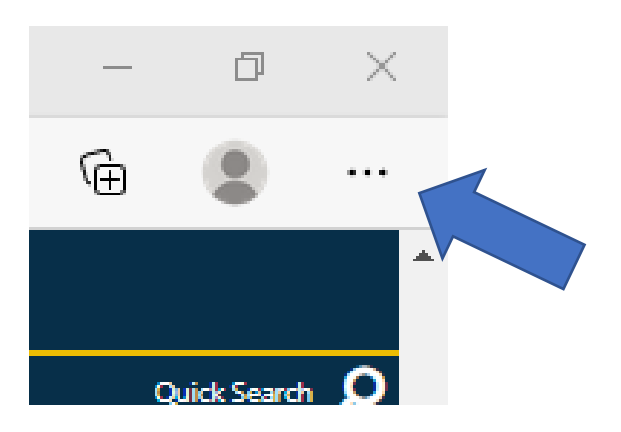

b. Choose "Settings" (the gear icon)

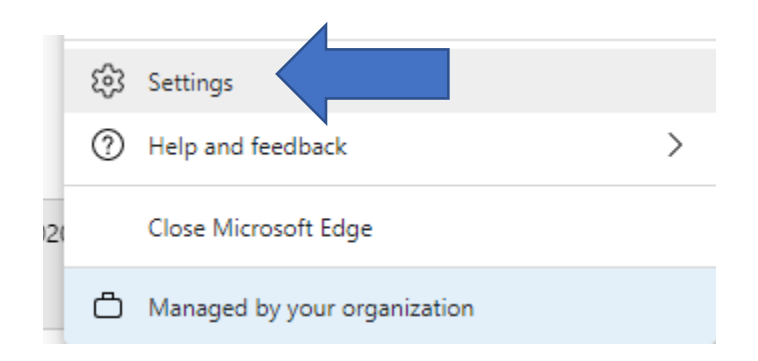

c. In the search box, type "Pop."

| Setti | ngs |          |
|-------|-----|----------|
| Qp    | юр  | $\times$ |

d. Select "Pop-ups and redirects."

| Show<br>1 result    | w all<br>t          |  |   |
|---------------------|---------------------|--|---|
| <b>Pop</b><br>Block | o-ups and redirects |  | > |

e. Click "Add" in the Allow section, and add http://alaskajobs.alaska.gov

| Search results / Pop-ups and redirects - 1 result | 'http://alaska.gov' removed X |  |
|---------------------------------------------------|-------------------------------|--|
| Block (recommended)                               |                               |  |
| Block                                             | Add                           |  |
| No sites added                                    |                               |  |
| Allow                                             | Add                           |  |
| http://alaskajobs.alaska.gov                      |                               |  |

- f. Refresh the AlaskaJobs page by clicking the Ctrl key and F5 key
- g. Try to enter activities.
- 4. If you can still not enter services/activities, try the following to reset the browser to its default settings. Please note: This will delete anything you have saved in the "Allowed Websites" field.
  - a. From number 3 above in this section, follow steps a c
  - b. When you get to c, type the word "reset."
  - c. Select "restore settings to their default values
  - d. Click the blue "Reset" button on the pop-up

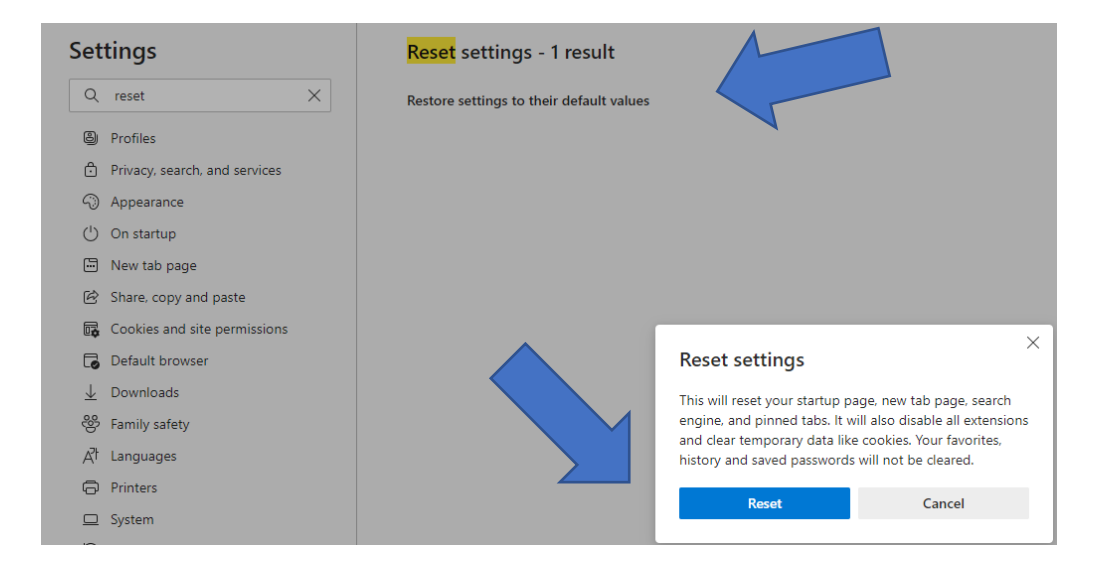